| C.                                                                  | Редакция 2                                                      |                                                                                  |              |  |  |  |
|---------------------------------------------------------------------|-----------------------------------------------------------------|----------------------------------------------------------------------------------|--------------|--|--|--|
|                                                                     | «Донецк<br>торгон                                               | ий национальный университет экономики и<br>зли имени Михаила Туган-Барановского» | Стр.1 из 9   |  |  |  |
|                                                                     |                                                                 | СИСТЕМА УПРАВЛЕНИЯ КАЧЕСТВОМ                                                     |              |  |  |  |
|                                                                     |                                                                 | Процессный подход                                                                |              |  |  |  |
| ИСУК                                                                | ИНСТ                                                            | ГРУКЦИЯ ДЛЯ ОБУЧАЮЩИХСЯ С ПРИМЕ                                                  | НЕНИЕМ       |  |  |  |
| 6.4-09/ <b>Y</b> H                                                  | ЭЛЕКТРОННОГО ОБУЧЕНИЯ И ДИСТАНСКОННЫХ                           |                                                                                  |              |  |  |  |
|                                                                     | ОБРАЗОВАТЕЛЬНЫХ ТЕХНОЛОГИЙ ВТО ВИО «ООНЕЦКИЙ                    |                                                                                  |              |  |  |  |
|                                                                     | НАЦИОНАЛЬНЫЙ УНИВЕРСИТЕТ ЭКОНОМИКИ И ТОРГОВЛИ                   |                                                                                  |              |  |  |  |
|                                                                     |                                                                 | ИМЕНИ МИХАИЛА ТУГАН-БАРАНОВСКО                                                   | Г <b>O</b> » |  |  |  |
| Введено в де                                                        | ействие: 📿                                                      | OS. DOIGT.                                                                       | пляр №       |  |  |  |
| Выполнил:<br>директор центра электронного<br>обучения с применением |                                                                 | Проверил:                                                                        | k            |  |  |  |
| дистанционных                                                       |                                                                 | первый проректор Л.А. Омельянович ректор С.В.,                                   | Дрожжина     |  |  |  |
| д.В.Глотова                                                         |                                                                 |                                                                                  |              |  |  |  |
| Пере                                                                | Перепечатывание, копирование и передача третьим лицам запрещено |                                                                                  |              |  |  |  |

### 1. РЕГИСТРАЦИЯ И АВТОРИЗАЦИЯ В СПЕЦИАЛИЗИРОВАННОЙ СРЕДЕ ОБУЧЕНИЯ

1. Первичная регистрация обучающихся в системе дистанционного обучения Университета, доступной по адресу <u>http://distant.donnuet.education/</u>, преисходит после передачи служебной записки от директоратов/деканатов на регистрацию и обновление списков академических групп на текущий учебный год.

2. Центр электронного обучения (ЭО) с применением дистанционных образовательных технологий (ДОТ) Университета регистрирует учетные записи обучающихся и передает логины и пароли для доступа в личный кабинет в директораты/деканаты, которые впоследствии передают их обучающимся.

3. После того, как обучающийся первый раз авторизуется на сайте дистанционного обучения Университета, ему необходимо заполнить поля своей учетной записи: Адрес электронной почты, Город. Добавить фото в раздел Техущее изображение.

Для этого необходимо нажать на свою учетную запись в правом верхнем углу страницы, в появившемся меню выбрать пункт «О пользователе». На загрузившейся странице в блоке «Подробная информация о пользователе» нажать «Редактировать информацию» и заполните указанные выше поля (рис.1)

2.

| STERN THE                                         | Государственная                                                                 | организация высшег                                                          | 0                                       | Редакция 2                               |
|---------------------------------------------------|---------------------------------------------------------------------------------|-----------------------------------------------------------------------------|-----------------------------------------|------------------------------------------|
|                                                   | профессионал                                                                    | ьного образования                                                           |                                         |                                          |
|                                                   | «Донецкий национальный                                                          | і университет эконом                                                        | ики и                                   | Стр 2 из 9                               |
|                                                   | торговли имени Михаи.                                                           | <b>та Туган-Барановско</b>                                                  | ГO»                                     | Cip. 2 iis y                             |
|                                                   | СИСТЕМА У                                                                       | ПРАВЛЕНИЯ КАЧЕС                                                             | TBOM                                    |                                          |
| ИСУК<br>6.4-09/УН                                 | Инструкция для обучаю<br>дистанционных образовательн<br>университет экономики и | щихся с применением эле<br>ых технологий в ГО ВПО<br>торговли, имени Михаил | ктронного о<br>«Донецкий<br>а Туган-Бап | обучения и<br>национальный<br>ановского» |
| Г<br>Русский (ru) <del>-</del>                    |                                                                                 |                                                                             | ∕ван Иванович Г                         | -руппа_Иванов 🕑                          |
| -                                                 |                                                                                 | € Теп : 38(062) 342-                                                        | 93-61 MEm;                              | Моя домашняя страні                      |
| moodle                                            |                                                                                 |                                                                             | 1                                       | О пользователе                           |
|                                                   |                                                                                 |                                                                             |                                         | Оценки                                   |
|                                                   |                                                                                 | Сообщения                                                                   |                                         |                                          |
| в начало 🖡 моя домашняя страница 🖡 о пользователе |                                                                                 | Вернуть страницу по умолчанию                                               |                                         | Настройки                                |

|                                                    |                                        |                                          | 🔅 Настройки |
|----------------------------------------------------|----------------------------------------|------------------------------------------|-------------|
| Навигация 🗖                                        | Подробная информация о<br>пользователе | Отчеты<br>Сессии браузера                | [⇒ Выход    |
|                                                    | Редактировать информацию               |                                          |             |
| В начало <ul> <li>Моя домашняя страница</li> </ul> | <b>Страна</b><br>Украина               | Входы в систему<br>Первый доступ к сайту |             |

### Рис. 1 – Редактирование личной информации

4. Если обучающийся забыл логин или пароль, то он может восстановить свои учетные данные следующими способами:

1 способ: написать запрос на почту <u>distant@donnuet.education</u>, указав форму обучения, академическую группу и ФИО обучающегося.

2 способ: воспользоваться формой восстановления пароля, нажав на «Забыли логин или пароль?» (рис.2). Воспользоваться данным способом можно только в том случае, если обучающийся указал действительный адрес электронной почты.

| Вход                     |
|--------------------------|
| Логин                    |
| Пароль                   |
| 🔲 Запомнить логин        |
| Вход                     |
| Забыли логин или пароль? |

Рис. 2 – Форма входа / Восстановление пароля

# 2. ДОСТУП К УЧЕБНОМУ КОНТЕНТУ

1. После авторизации обучающемуся доступен блок «*Mou курсы*» внизу главной страницы, в котором отображаются все доступные для изучения с применением ЭО и ДОТ учебные дисциплины в текущем семестре (рис.3).

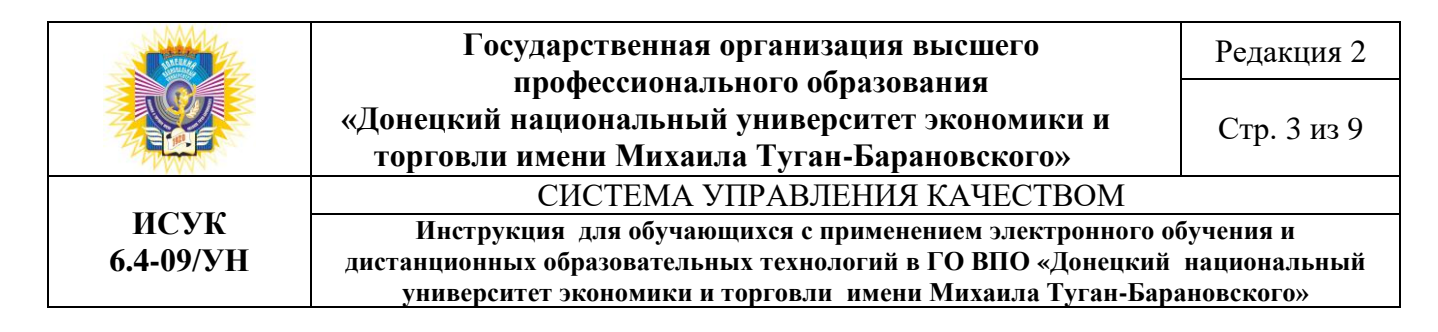

| Мои курсы                                                                                          |    |
|----------------------------------------------------------------------------------------------------|----|
| Информационные системы и технологии (МО, ЛОГ)                                                      | œ. |
| 1-2-й дфо Менеджмент организаций, Логистика<br>Преподаватель: Каф. ИСТУ Глотова Дарья Владимировна |    |
| Все курсы                                                                                          |    |

Рис. 3 – Учебные дисциплины, доступные для изучения

2. Нажав на название учебной дисциплины, обучающийся переходит дистанционный курс, который содержит лекции, практические занятия и контрольные мероприятия и др. (рис.4).

Tema 4

Тема 4. Текстовый редактор Microsoft Word, характеристика и функциональные возможности 4.1. Основные характеристики текстового редактора Microsoft Word 4.2. Работа с простыми и сложными документами в текстовом редакторе MS Word 4.3. Работа с таблицами в текстовом редакторе MS Word 4.4. Работа с дополнительными возможностями текстового редактора MS Word 🔟 Методические указания к выполнению лабораторной работы № 2 🔟 Индивидуальные задания по вариантам для лабораторной работы № 2 📃 Лабораторная работа № 2 🏹 Тесты по модулю 1 Рис. 4 – Элементы дистанционного курса

3. Блок «Последние объявления» предназначен для оперативного оповещения научно-педагогическим работником (НПР) обучающихся о новостях (рис.5).

|                   | Государственная организация высшего                                                                                                    | Редакция 2                              |
|-------------------|----------------------------------------------------------------------------------------------------|-----------------------------------------|
|                   | профессионального ооразования<br>«Донецкий национальный университет экономики и<br>торговли имени Михаила Туган-Барановского»                                                        | Стр. 4 из 9                             |
|                   | СИСТЕМА УПРАВЛЕНИЯ КАЧЕСТВОМ                                                                                                    |                                         |
| ИСУК<br>6.4-09/УН | Инструкция для обучающихся с применением электронного об<br>дистанционных образовательных технологий в ГО ВПО «Донецкий<br>университет экономики и торговли имени Михаила Туган-Бара | бучения и<br>национальный<br>ановского» |

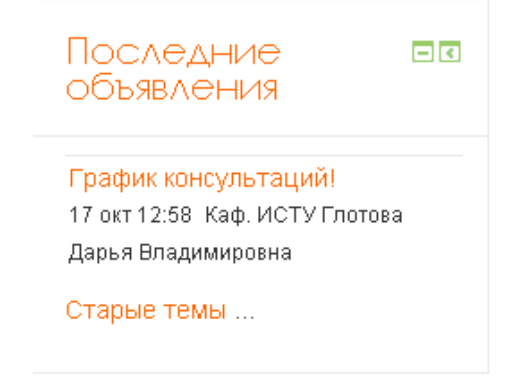

Рис. 5 – Блок «Последние объявления»

4. Блок «Предстоящие события» показывает сроки сдачи практических, лабораторных работ, сроки открытого доступа к тестовым заданиям (рис.6).

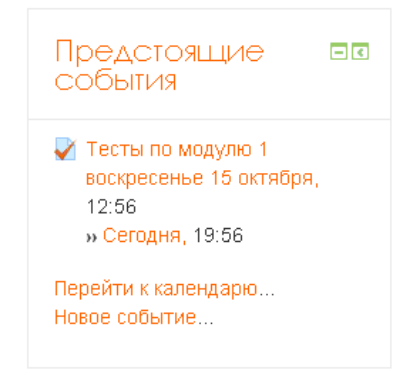

Рис. 6 – Блок «Предстоящие события»

5. Блок «Настройки», пункт меню «Оценки» предоставляет обучающемуся возможность увидеть количество заработанных баллов в течение семестра (рис.7,8).

| Настройки           | - € |
|---------------------|-----|
| 🕶 Управление курсом |     |
| 💷 Оценки            |     |
| 📥 Компетенции       |     |

Рис. 7 – Блок «Настройки»

|                   | Государственная организация высшего                                                                                                    | Редакция 2                              |
|-------------------|----------------------------------------------------------------------------------------------------|-----------------------------------------|
|                   | профессионального ооразования<br>«Донецкий национальный университет экономики и<br>торговли имени Михаила Туган-Барановского»                                                        | Стр. 5 из 9                             |
|                   | СИСТЕМА УПРАВЛЕНИЯ КАЧЕСТВОМ                                                                                                    |                                         |
| ИСУК<br>6.4-09/УН | Инструкция для обучающихся с применением электронного об<br>дистанционных образовательных технологий в ГО ВПО «Донецкий<br>университет экономики и торговли имени Михаила Туган-Бара | бучения и<br>национальный<br>ановского» |

#### Отчет по пользователю - Группа\_Иванов Иван Иванович

| Элемент оценивания                     | Рассчитанный<br>вес           | Оценка           | Диапазон | Проценты | Место | Отзыв | Вкладв<br>итог курса |
|----------------------------------------|-------------------------------|------------------|----------|----------|-------|-------|----------------------|
| 📗 Пример разработки ,                  | цистанционного                | курса            |          |          |       |       |                      |
| 😓 Практическое<br>задание 1            | 13,33 %                       | 7,00             | 0-10     | 70,00 %  | 1/1   |       | 9,33 %               |
| 🌡 Практическое<br>задание 2            | 20,00 %                       | 12,00            | 0–15     | 80,00 %  | 1/1   |       | 16,00 %              |
| Драктическое<br>задание 3<br>Ссылка на | 20,00 %<br>а элемент курса «З | 15,00<br>адание» | 0–15     | 100,00 % | 1/1   |       | 20,00 %              |
| 😂 Практическое<br>задание 4            | 13,33 %                       | 9,00             | 010      | 90,00 %  | 1/1   |       | 12,00 %              |
| 👃 Практическое<br>задание 5            | 26,67 %                       | 10,00            | 020      | 50,00 %  | 1/1   |       | 13,33 %              |
| 🛃 Тест по модулю<br>1                  | 6,67 %                        | 1,63             | 0-5      | 32,50 %  | 1/1   |       | 2,17 %               |
| 🛃 Тест по модулю<br>2                  | 0,00 %<br>(Пусто)             | -                | 0–15     | -        | -     |       | 0,00 %               |
| 🛃 Тест по модулю<br>З                  | 0,00 %<br>(Пусто)             | -                | 0-10     | -        | -     |       | 0,00 %               |
| ∑ Итоговая                             | -                             | 54,63            | 0-75     | 72,83 %  | 1/1   | ·     | • (                  |

# Рис. 8 – Журнал оценок

# 3. УЧЕБНОЕ ВЗАИМОДЕЙСТВИЕ НАУЧНО-ПЕДАГОГИЧЕСКИХ РАБОТНИКОВ И ОБУЧАЮЩИХСЯ

1. Для связи с научно-педагогическим работником обучающемуся необходимо написать в Чат (рис.9) или Форум (рис.10).

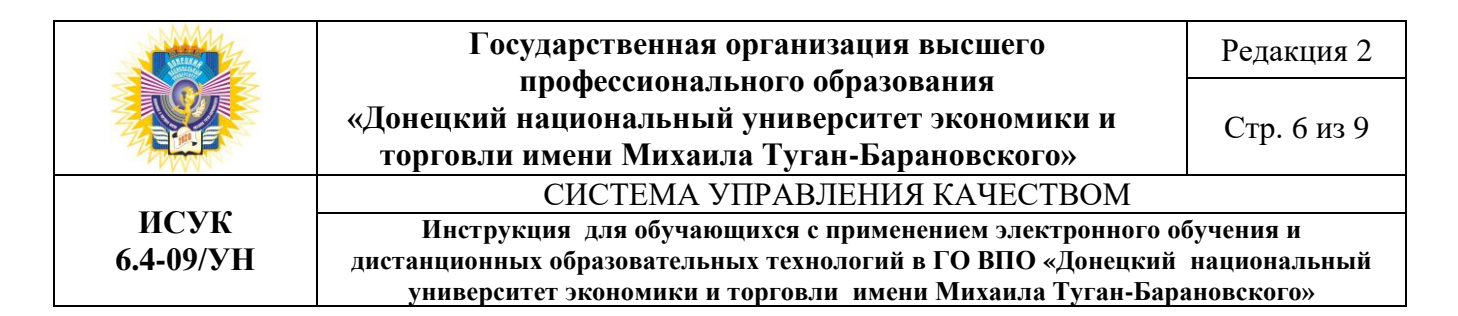

# Онлайн-консультации

Онлайн-консультации проводятся по понедельникам с 15.00 до 16.00

Следующий сеанс чата начнется в: 17 час. 52 мин.

Войти в чат

Использовать простой интерфейс

Посмотреть прошлые чат-сессии

### Текущие пользователи

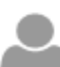

Группа\_Иванов Иван Иванович

Фоном: 10 сек.

Puc. 9-Ham

# Вопросы к преподавателю

Здесь Вы можете задать свои вопросы, и преподаватель обязательно на них ответит.

▼ Тема для обсуждений
 Тема\*
 Сообщение\*

### Рис. 10 – Создание ветки форума

2. Для того чтобы написать личное сообщение научно-педагогическому работнику необходимо нажать на свою учетную запись в правом верхнем углу страницы, в появившемся меню выбрать пункт «Сообщения». На загрузившейся странице необходимо ввести ФИО научно-педагогического работника и нажать кнопку «Поиск пользователей и сообщений» (рис. 11). После вывода результатов

|                   | Государственная организация высшего                                                                                                    | Редакция 2                              |
|-------------------|----------------------------------------------------------------------------------------------------|-----------------------------------------|
|                   | профессионального ооразования<br>«Донецкий национальный университет экономики и<br>торговли имени Михаила Туган-Барановского»                                                        | Стр. 7 из 9                             |
|                   | СИСТЕМА УПРАВЛЕНИЯ КАЧЕСТВОМ                                                                                                    |                                         |
| ИСУК<br>6.4-09/УН | Инструкция для обучающихся с применением электронного об<br>дистанционных образовательных технологий в ГО ВПО «Донецкий<br>университет экономики и торговли имени Михаила Туган-Бара | бучения и<br>национальный<br>ановского» |

поиска на экран, необходимо нажать на ФИО научно-педагогического работника и в новом окне ввести сообщение (рис.12).

| Русский (ru) <del>-</del>                                                            |                                                                                              | 1ванович Группа_Иванов 🔗 ·                                                                     |
|--------------------------------------------------------------------------------------|----------------------------------------------------------------------------------------------|------------------------------------------------------------------------------------------------|
| fnoodle                                                                              | <b>L</b> Ten.: 38(062) 342-93-61                                                             | <ul> <li>Моя домашняя страница</li> <li>Em:</li> <li>О пользователе</li> <li>Оценки</li> </ul> |
| В начало 🕨 Моя домашняя страница                                                     | ⊳ Сообщения                                                                                  | Сообщения<br>Настройки                                                                         |
| Навигация 💷                                                                          | Навигация по сообщениям:<br>Собеседники                                                      | [⇒ Выход                                                                                       |
| В начало                                                                             | Список собеседников пуст                                                                     |                                                                                                |
| <ul> <li>Моя домашняя страница</li> <li>Страницы сайта</li> <li>Мои курсы</li> </ul> | Глотова Поиск пользователей и сооби<br>дополнительным настройкам<br>Найдено пользователей: 1 | дений Относится к                                                                              |
|                                                                                      | 📓 Каф. ИСТУ Глотова Дарья Владимировна 🕂 🥏 🦷                                                 |                                                                                                |

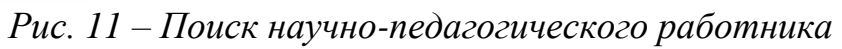

| На        | вигация по сообщения | м:                   |                                    |
|-----------|----------------------|----------------------|------------------------------------|
| Собе      | вседники             | *                    |                                    |
| Сп        | исок собеседников п  | уст                  |                                    |
|           |                      |                      |                                    |
|           | Группа_Иванов Ив     | ан Иванович          | Каф. ИСТУ Глотова Дарья            |
|           |                      |                      | Владимировна                       |
|           |                      |                      | Добавить собеседника   Блокировать |
|           |                      |                      | сообщения от этого человека        |
|           |                      | Все сообщения   Пос. | ледние сообщения                   |
|           |                      | (Сообщений н         | не найдено)                        |
| Сообщение |                      |                      |                                    |
|           |                      |                      |                                    |
|           |                      |                      |                                    |
|           |                      |                      |                                    |
|           |                      |                      |                                    |
|           |                      |                      |                                    |
|           |                      |                      |                                    |
|           |                      |                      |                                    |

Отправить сообщение

Рис. 12 – Окно диалога

|                   | Государственная организация высшего                                                                                                    | Редакция 2  |
|-------------------|----------------------------------------------------------------------------------------------------|-------------|
|                   | профессионального ооразования<br>«Донецкий национальный университет экономики и<br>торговли имени Михаила Туган-Барановского»                                                                                      | Стр. 8 из 9 |
| ИСУК<br>6.4-09/УН | СИСТЕМА УПРАВЛЕНИЯ КАЧЕСТВОМ                                                                                                    |             |
|                   | Инструкция для обучающихся с применением электронного обучения и<br>дистанционных образовательных технологий в ГО ВПО «Донецкий национальный<br>университет экономики и торговли имени Михаила Туган-Барановского» |             |

### 4. ПОРЯДОК ВЫПОЛНЕНИЯ КОНТРОЛЬНЫХ МЕРОПРИЯТИЙ

Элементы курса, обозначенные пиктограммой , являются контрольными заданиями, на которые обучающийся должен дать ответ в письменной форме в виде файла с расширениями \*.doc, \*.rtf, \*.docx, \*.xls, \*.xlsx, \*.mdb или любых других по запросу научно-педагогического работника (рис. 13).

### Практическое задание 1

Студенту необходимо скачать файл KPZ -1-PRDK, которое содержит 2 задачи. Решение необходимо оформить в виде таблицы в MS Excel. Название файла - ФИО студента, группа. Максимальная оценка за данное задание - 5 баллов.

KPZ-1-PRDK.pdf

### Состояние ответа

| Состояние ответа на задание | Ни одной попытки                |
|-----------------------------|---------------------------------|
| Состояние оценивания        | Не оценено                      |
| Последний срок сдачи        | четверг, 26 октября 2017, 00:00 |
| Оставшееся время            | 3 дн. 1 ч.                      |
| Последнее изменение         | -                               |
| Комментарии к ответу        | • Комментарии (0)               |
|                             |                                 |

Рис. 13 – Окно добавления ответа на контрольное задание

Элементы курса, обозначенные пиктограммой 💙 , являются тестовыми заданиями. Обучающийся должен внимательно прочитать условия тестирования:

сроки, когда тесты являются доступными для прохождения;

количество попыток прохождения теста,

метод оценивания,

ограничение по времени прохождения теста (рис.14).

|                   | Государственная организация высшего                                                                                                    | Редакция 2  |
|-------------------|----------------------------------------------------------------------------------------------------|-------------|
|                   | профессионального образования<br>«Донецкий национальный университет экономики и<br>торговли имени Михаила Туган-Барановского»                                                                                      | Стр. 9 из 9 |
| ИСУК<br>6.4-09/УН | СИСТЕМА УПРАВЛЕНИЯ КАЧЕСТВОМ                                                                                                    |             |
|                   | Инструкция для обучающихся с применением электронного обучения и<br>дистанционных образовательных технологий в ГО ВПО «Донецкий национальный<br>университет экономики и торговли имени Михаила Туган-Барановского» |             |

Тест по модулю 1

Студенту предстоит ответить на 40 вопросов.

Разрешенно попыток: 2

Этот тест был начат четверг, 19 октября 2017, 00:00

Тестирование будет окончено в понедельник, 30 октября 2017, 23:59

Ограничение по времени: 20 мин.

Метод оценивания: Высшая оценка

Начать тестирование

Рис. 14 – Окно условий тестирования

### 5. ОСОБЕННОСТИ ИТОГОВОЙ АТТЕСТАЦИИ

Примерными формами проведения итоговой аттестации обучающихся с использованием электронного обучения и дистанционных образовательных технологий являются:

1. Видеоконференцсвязь. Проводится в режиме двусторонней видеоконференцсвязи через программы Microsoft Lync, TrueConf, Skype, т.е. и обучающийся, и члены итоговой аттестационной комиссии имеют возможность видеть и слышать друг друга. В случае проведения итоговой аттестации в режиме видеоконференцсвязи обучающиеся должны быть заранее проинформированы о технических требованиях к оборудованию и каналам связи.

2. Компьютерное тестирование. Проводится с помощью элемента «Тест» системы дистанционного обучения Университета, который предусматривает автоматическую обработку результатов тестирования и выставления оценки, обеспечивает хранение результатов тестирования и персональных данных обучающихся.

3. Обмен файлами. Проводится с помощью элемента «Задание» системы дистанционного обучения Университета, обеспечивающего хранение указанных файлов и персональных данных обучающегося.

#### Согласовано

Юрисконсульт

Е.К. Муштенко